## Logging into Collaborate- Students

You will be given a link in a message, update, announcement, etc. from your teacher, click on the link to enter into a Collaborate session.

https://sas.elluminate.com/m.jnlp?password=M.94284A314AF2386E68FAACC5EA15F9&sid=2012729

1. Enter in your specific session name and click log in.

| Minbox (5) - jkorte@augleis 🗴 😧 Collaborate [ Schoology 🔺 🚺 Blackboard Collaborate [ 1 × 🔪 🗰 Blackboard Collaborate [ 1 × 🤇 🗰 Blackboard Collaborate [ 1 × 🤇 |           |
|----------------------------------------------------------------------------------------------------|-----------|
| 🗧 🔿 😋 🖀 https://sas.elluminate.com/site/external/launch/meeting.jnlp?sid=2012729&password=M.94284A314AF2386E68FAACC5EA15F9                                   | 😒 💶 📤 🚊 = |
| C Getting Started C Latest Headlines C Imported From Firef                                                                                                   |           |
| Blackboard<br>collaborate.                                                                                                    |           |
| SAS System Notices<br>We are aware of launching issues on Mac OS X 10.8.4. Please see article 2940 for assistance.                                           |           |
| Session Login Please enter your Name for the session. (Note: The Name may not exceed 64 characters) Name: Log in                                             |           |
| 62001-2013 Bitadboard Inc. and its subsidiesy companies. All right reserved. (sat)<br>Terms of Use   Privacy Policy   Rules of Conduct   Coole Policy        |           |

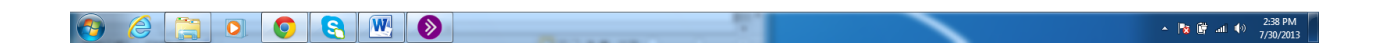

2. Java will open and you will be prompted to click run to start your session.

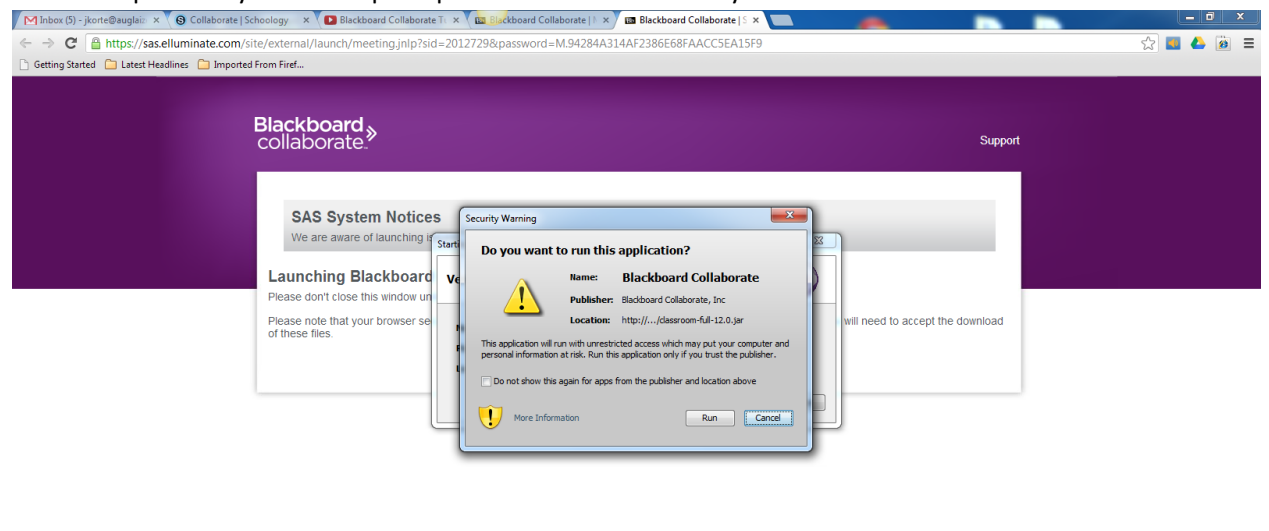

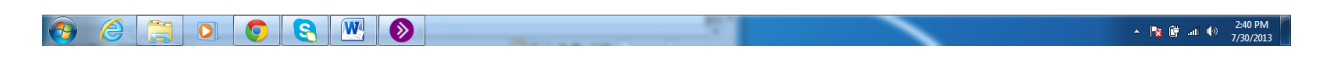

3. Select Cable/DSL and click ok and your session will open.

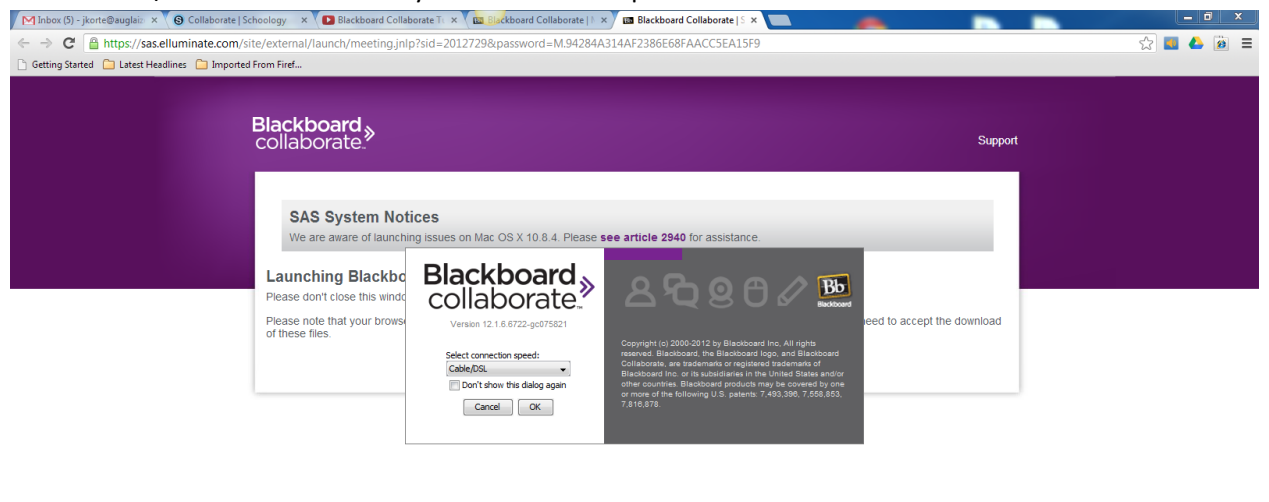

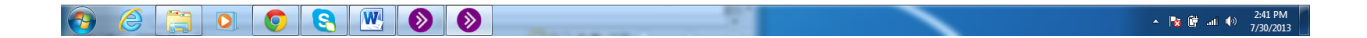

## 4. Your session will open.

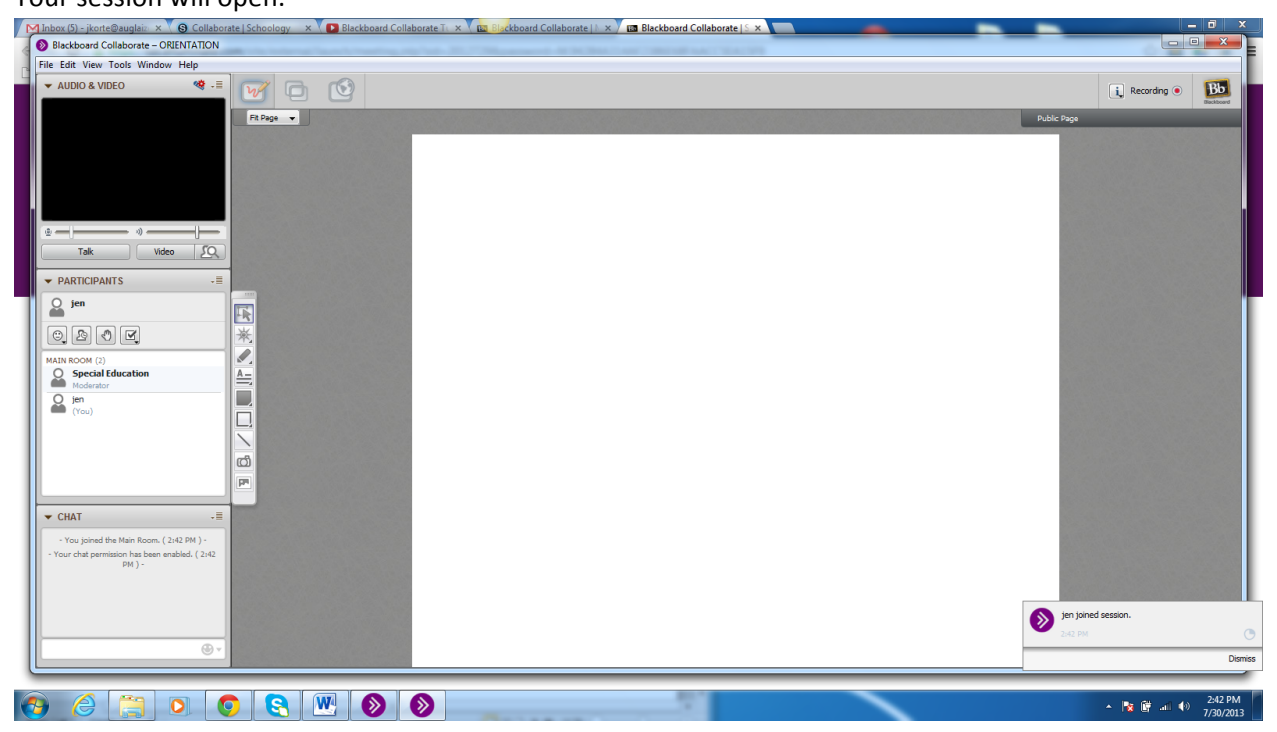